施工計画

24

## インターネット航空写真閲覧サイトを利用した 平面図の作成について

(公社)高知県土木施工管理技士会
 株式会社 児玉組
 池 田 智 伸<sup>○</sup> 中 城 一 幸 増 田 裕 太

1. はじめに

工事概要

下記工事のイメージアップとして、山間部道路 の路肩が2m程度崩壊している箇所を、インター ネット航空写真閲覧サイトを利用して測量し、平 面図、横断図、構造図、数量計算書を短時間で作 成したことについてのまとめです。

- (1) 工事名:広域第11-7号松田川(篠川)広 域河川改修工事
- (2) 発 注 者:高知県幡多土木事務所宿毛事務所
- (3) 工事場所:高知県宿毛市二ノ宮地区
- (4) 工 期:平成27年3月20日~平成27年8月20日

## 2.現場における問題点及び工夫・改 善点と適用結果

横断測量は、起点と終点の2箇所測量しました。 平面図の作成は、通常は平板測量が必要ですが、 私どものような土木施工業者では、平板測量をし て平面図を作成するのは、大変な時間と手間がか かります。

よって今回は、厳密な精度を要求しない平面図 でもあるので、インターネット航空写真閲覧サイ トを利用して、等高線をCADで絵取って地図を 作製して、平面図を作成しました。 この方法は労力や時間、経費もほとんどかから ないため大変有効であると考えられます。

但し、航空写真の等高線や写真をトレースする ため、精度のいい平面図は作成できません。この ことは、事前に発注者に承諾済みです。

場合によっては、横断測量も実施しないで、イ ンターネット航空写真閲覧サイトの写真と等高線 を利用して作成することも可能です。この場合も 縮尺を合わすために、現場の道幅を測る必要があ ります。

以下に平面図の作成方法を具体的に説明します。

- インターネット地図閲覧サイトを開いて平面
  図作成範囲をパソコン画面に表示させる。
- ② パソコンのプリントスキャンキーで画像をコ ピーする。(その時、斜めからの写真にならな いように、できるだけ真上から見たように調整 する。)
- ③ CADを開き縮尺を設定したら、コピーした 写真を張り付け、その上を線でトレースする(図 -1)。インターネット閲覧サイトによっては、 等高線も表示できるので等高線もトレースする とよい。
- ④ 事前に現場の航空写真に写っている道路幅等 を測っておいて、トレースした図面の寸法と実 際の道路幅の寸法から縮尺を計算し、1/500と か、きりのいい寸法になるように、拡大・縮小

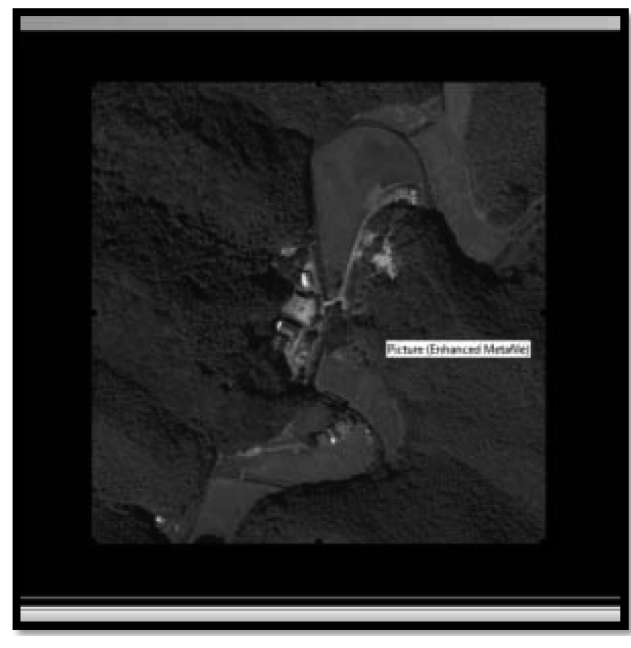

図-1

して調整しCADの設定した縮尺に合わせる (図-2)。

⑤ 最後に引き出し線等を図面に記入して完成と なる。

今回は、起点と終点の横断測量を実施し、横断 図を作成したが、早急に図面を作成しないといけ ない場合などは、等高線から幅と高さを読み取っ て横断図を書く事も可能である。

以上の方法を活用した結果、図面の作成と数量 計算書の作成が早急にでき、工事が円滑に進行し ました。

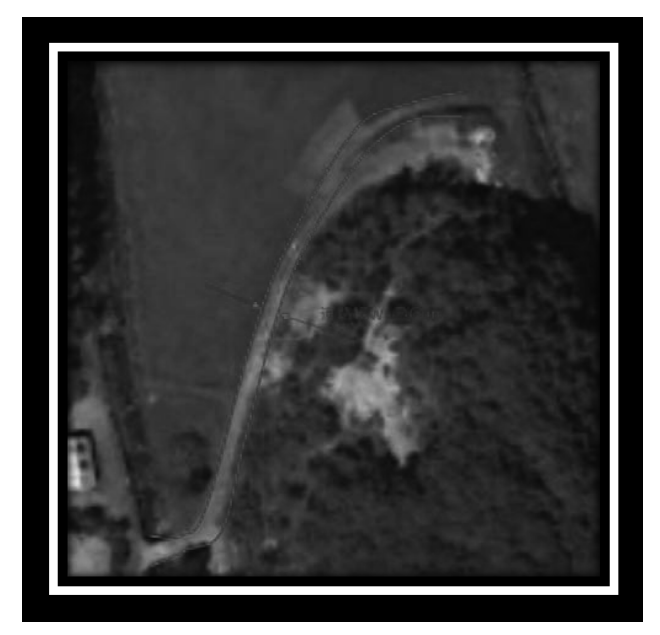

図-2

## 3. おわりに

今回、台風に伴う大雨による災害の発生により、 急きょ災害復旧を行う必要ができたため、この手 法を用いることにしました。

受注した業者が起工前測量を実施するため、現 段階では図面の精度の問題は影響ないと思われま す。

この方法は、短時間で比較的簡単に行えるので、 有効だと考えられます。今後活用できる場合は積 極的にこの方法を使っていきたいと思います。

また、今回の報告をすることによって、少しで も他の技術員に活用していただければと幸いです。